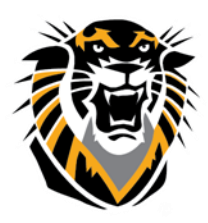

Forward thinking. World ready. Rubrics in Bb

What is a Rubric? A rubric is a scoring matrix, based on observable criteria, that facilitates the grading of subjective assignments (e.g., research papers or dissertations). The criteria are aligned with predetermined learning outcomes and distinct levels of mastery for each criterion measure are described and assigned point values.

#### Why use Rubrics?

1. A rubric clarifies your expectations for students, indicates the relative importance of each criterion measure, and reduces student questions about why they received a particular score.

2. Rubrics help to ensure consistency in scoring subjective assignments and can speed up the grading process, as well.

3. Designing a rubric helps you clarify the desired outcomes and evidence of learning for each assessment activity.

Example:

| Rubric                    |                                                 |                                                                  |                                                                        |
|---------------------------|-------------------------------------------------|------------------------------------------------------------------|------------------------------------------------------------------------|
| Name                      | The Next Big Thing                              |                                                                  |                                                                        |
| Description               |                                                 |                                                                  |                                                                        |
| Rubric Detail             |                                                 |                                                                  |                                                                        |
|                           | Levels of Achievement                           |                                                                  |                                                                        |
| Criteria                  | Unacceptable                                    | Competent                                                        | Proficient                                                             |
| Content                   | 0 to 6 points                                   | 7 to 8 points                                                    | 9 to 10 points                                                         |
|                           | Does not include the key<br>points of the topic | Includes key points but little detail                            | Addresses the topic thoroughly and in detail                           |
| Persuasiveness            | 0 to 3 points                                   | 4 to 4 points                                                    | 5 to 5 points                                                          |
|                           | Does not include<br>persuasive elements         | Includes one or two arguments intended to<br>persuade the reader | Includes several convincing and well-supported<br>statements/arguments |
| Response to<br>Colleagues | 0 to 3 points                                   | 4 to 4 points                                                    | 5 to 5 points                                                          |
|                           | Does not respond to<br>colleagues' posts        | Responds to two colleagues' posts.                               | Responds to two or more posts with<br>substantive remarks.             |

#### **Creating Rubrics in Bb**

- Select Rubrics in the Course Tools area
- Click the **Create Rubric** button.
- Give the rubric a name (required) and description (optional)
- You'll create your rubric in section 2, Rubric Detail:

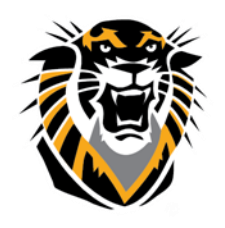

Forward thinking. World ready.

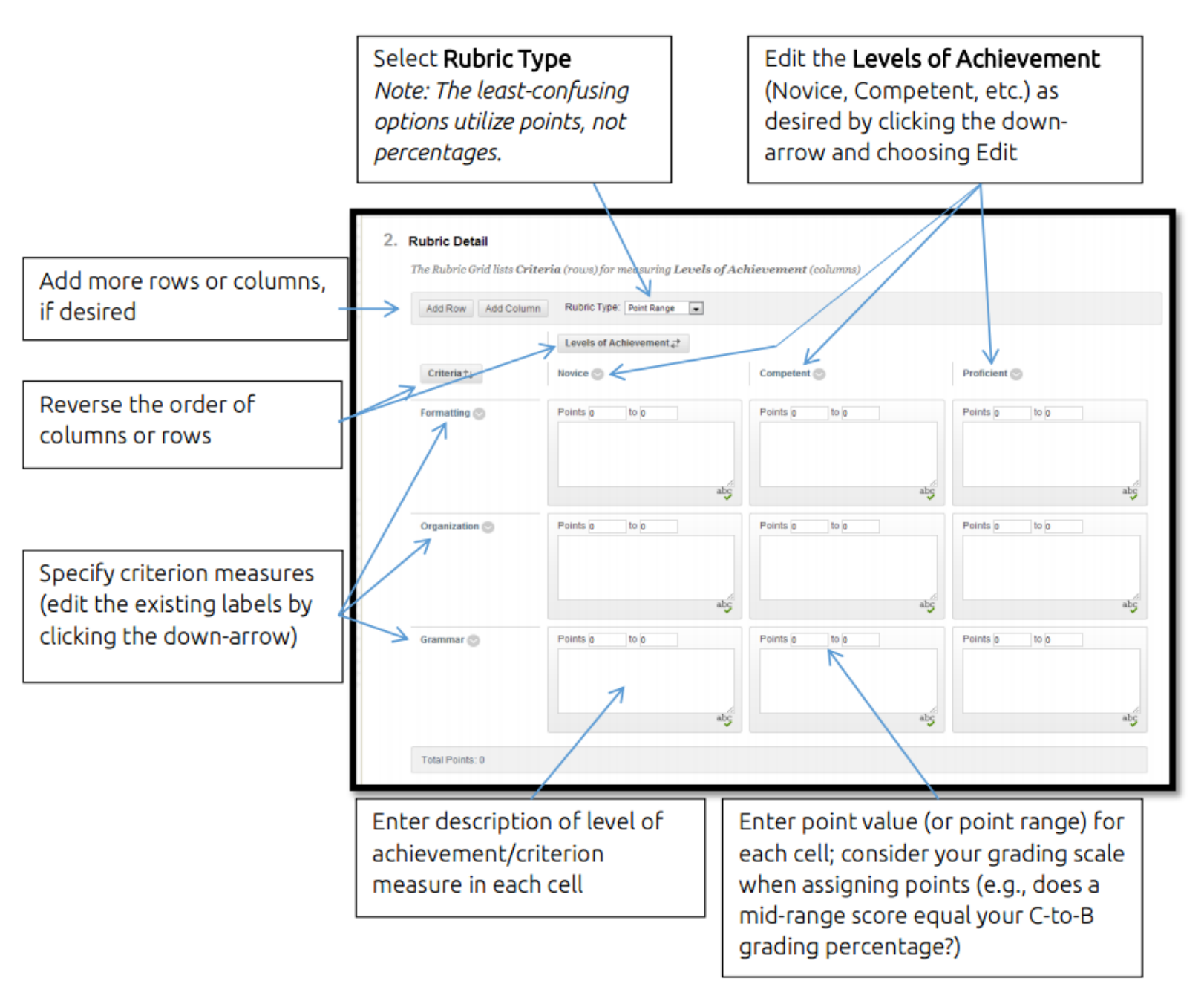

Click **Submit** to save your rubric. Keep in mind that you can return later to finish/edit a partially-completed rubric.

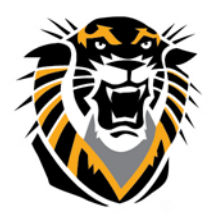

Forward thinking. World ready.

### Linking Rubrics to Assessments:

- You can tie a rubric to an assignment, discussion, blog, wiki, journal, or free-response test item.
- When creating or editing the assessment activity, click Add Rubric, then Select Rubric to see a list of already-created rubrics available for use or
- Select Create from Existing to adapt a rubric for that assessment activity
- After selecting a rubric, enable student viewing of the rubric:

| * Points Possible  | 28                   |                  |                        |                            |
|--------------------|----------------------|------------------|------------------------|----------------------------|
| Associated Rubrics | Add Rubric ¥         |                  |                        |                            |
|                    | Name                 | Туре             | Date Last Edited       | Show Rubric to<br>Students |
|                    | 😡 🕞 📝 Research Paper | Used for Grading | Aug 6, 2013 7:20:38 PM | Yes (With Rubric Scores)   |
|                    |                      |                  |                        |                            |

#### Grading Assessments with a Rubric

- In Course Tools, select Grade Center, then Needs Grading
- Click on the student's name (under User Attempt) to View his/her assessment
- Click on the Rubric button to assign points

| « | Assignment Details             | ~   |
|---|--------------------------------|-----|
| ^ | GRADE<br>Last Graded Attempt   | /60 |
| Ε | ATTEMPT 2 ▼<br>8/30/13 1:01 PM | /60 |

• Enter feedback, as appropriate, for each cell's score

|              | Inadequate                                                                                                | Competent                                                                                                    | Proficient                                                                                                    |
|--------------|----------------------------------------------------------------------------------------------------|----------------------------------------------------------------------------------------------------|----------------------------------------------------------------------------------------------------|
| Content      | 0 (0%) - 10 (35.71%)<br>Does not address the question or<br>provides only a marginal overview<br>of topic | ✓ Points: 13 (46.43%) ◆ Includes most of the main points but does not include sufficient detail Feedback Type your feedback to the student here | 14 (50%) - 15 (53.57%)<br>Addresses all of the key points<br>and provides an in-depth, detailed<br>explanation |
| Organization | 0 (0%) - 5 (17.86%)<br>Content does not follow a clear<br>structure; difficult to find the main<br>noints | 6 (21.43%) - 7 (25%)<br>Organization is adequate but it<br>may be difficult follow the writer's<br>thinking from stad to finish                 | 8 (28.57%) - 8 (28.57%)<br>The paper is structured with a<br>clearly-organized flow from point to<br>point     |

• Click **Save** to record the rubric points, then **submit** to enter the score in the grade center.

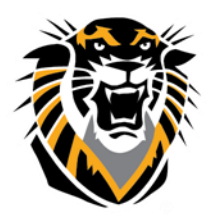

### Forward thinking. World ready.

**Exporting and Importing Rubrics**: Exporting a rubric allows you to share it with another Bb instructor and/or use it in multiple courses of your own.

- Under Course Tools, select Rubrics
- Select the rubric, then click Export
- On the following page, choose **Export to Local Computer**; click Submit

#### 2. Export Location

Choose a location for exported rubric(s).

Export to Local Computer.
Export to Content Collection.

| <b>Rubrics</b><br>A rubric lists evaluation criteria for an assignment. Rubrics can h<br>Instructors can use rubrics to explain their evaluations to student |
|----------------------------------------------------------------------------------------------------|
| Create Rubric Import Rubric                                                                                                    |
|                                                                                                    |
| Name 🛆                                                                                                    |
| Authentic Assessment                                                                                                    |
| Creating an Online Course Site                                                                                                    |
| Discussion Board                                                                                                    |
| V Research Paper                                                                                                    |
| Delete Export                                                                                                    |

- Click the **DOWNLOAD** button; the rubric will be saved to your computer (usually in the "Downloads" folder) as a .zip file; you can share this rubric file with other Bb instructors
- To import the rubric into a different Bb course site, log in to the "target" Bb site
- Under Course Tools, select Rubrics, then click the Import Rubric button

| Rubrics                                                                                                    |             |                  |  |  |
|----------------------------------------------------------------------------------------------------|-------------|------------------|--|--|
| A rubric lists evaluation criteria for an assignment. Rubrics can help students organize their efforts to meet the requirements of an assignment.<br>Instructors can use rubrics to explain their evaluations to students. <u>More Help</u> |             |                  |  |  |
| Create Rubric Import Rubric                                                                                                    |             |                  |  |  |
| Delete     Export                                                                                                    |             |                  |  |  |
| 🖻 Name 🛆                                                                                                    | Description | Date Last Edited |  |  |
|                                                                                                    |             |                  |  |  |

- Click Browse My Computer, locate the .zip file, and click Submit
- A report will appear confirming that the file has been uploaded

| Rubric Import Result                                                                                                    |      |
|----------------------------------------------------------------------------------------------------|------|
| The detail of rubric import result is<br>Aug 30, 2013 2:08:03 PM - Information: The rubric Research Paper has been removed successfully.<br>Removed numbers:<br>Self-Referred 0<br>Loop 0<br>Aug 30, 2013 2:08:05 PM - Information: The operation took 1.94 seconds to complete.<br>The process PPG File took |      |
|                                                                                                    | ← OK |

• Click **OK** to return to the list of available rubrics (including the imported one)

Questions? Contact TigerTech at 785-628-3478. FACULTY ONLY email bbsupport@fhsu.edu.